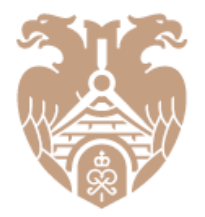

**ГЛАВГОСЭКСПЕРТИЗА** РОССИИ

# ЛИЧНЫЙ КАБИНЕТ ЗАКАЗЧИКА

Инструкция для заказчика

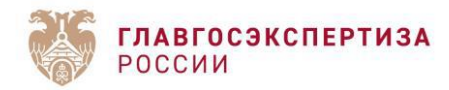

# Оглавление

| Регистрация Заказчика                 | 2  |
|---------------------------------------|----|
| Заполнение данных об организации      | 3  |
| Создание проекта                      | 3  |
| Создание услуги                       | 4  |
| Проверка данных и документов          | 7  |
| АИС «Экспертиза», ввод ключа          | 9  |
| Внесение изменений в данные о проекте | 10 |

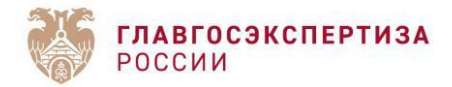

# Регистрация Заказчика.

Для создания личного кабинета заказчика необходимо перейти по ссылке <u>https://key.gge.ru/</u> и нажать **«Создать новый кабинет?»** (рисунок 1).

| <ul> <li>← → C (* https://key.gge.ru</li> <li>► F/ABFOCЭКСПЕРТИЗА</li> </ul> |                                             |
|------------------------------------------------------------------------------|---------------------------------------------|
| чер россии                                                                   |                                             |
|                                                                              |                                             |
|                                                                              | <ul> <li>Введите пароль</li> </ul>          |
|                                                                              | Забыли пароль?                              |
|                                                                              | ПЕРЕДВИНЬТЕ КУБИКИ ПО ВОЗРАСТАНИЮ 3 1 7 9 0 |
|                                                                              | <ul> <li>Создать новый кабинет?</li> </ul>  |
|                                                                              |                                             |

Рисунок 1

Указать актуальный адрес электронной почты, придумать пароль, передвинуть кубики по возрастанию. Нажать на кнопку **[СОЗДАТЬ КАБИНЕТ]** (рисунок 2).

| ← → ♂ ≌ key.gge.ru/register |                                                                                               |
|-----------------------------|-----------------------------------------------------------------------------------------------|
| ГЛАВГОСЭКСПЕРТИЗА<br>РОССИИ |                                                                                               |
|                             | СОЗДАНИЕ КАБИНЕТА ЗАКАЗЧИКА                                                                   |
|                             | Электронная почта:<br>13579@yandex.ru                                                         |
|                             | Пароль:                                                                                       |
|                             | Подтверждение пароля:                                                                         |
|                             | ПЕРЕДВИНЬТЕ КУБИКИ ПО ВОЗРАСТАНИЮ                                                             |
|                             | 1 3 4 5 8                                                                                     |
|                             | Уже есть кабинет заказчика? Создать кабинет                                                   |
|                             | ПЕРЕДВИНЬТЕ КУБИКИ ПО ВОЗРАСТАНИЮ<br>1 3 4 5 8<br>Уже есть кабинет заказчика? Создать Кабинет |

Рисунок 2

На указанную электронную почту поступит ссылка для подтверждения регистрации, а также в дальнейшем будут поступать уведомления по проекту.

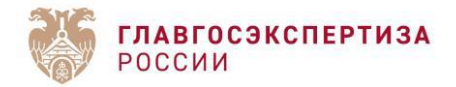

Для работы отдельных структурных подразделений (филиалов) заказчика допускается создание нескольких личных кабинетов заказчика.

#### Заполнение данных об организации

Необходимо заполнить данные о заказчике (рисунок 3). При вводе ИНН произойдёт предзаполнение данных, которые при необходимости можно скорректировать или ввести данные о заказчике вручную.

| <b>ГЛАВГОСЭКСПЕРТИЗА</b><br>РОССИИ     |                                         | 🚍 ПРОЕКТЫ 🗐 ОТЧЕТ 🕂 ЗАКАЗЧИК 🗗 ВЫХОД        |
|----------------------------------------|-----------------------------------------|---------------------------------------------|
| Q Поиск организации по ИНН             |                                         | найти                                       |
| Сведения об организации:               |                                         |                                             |
| Наименование организации:              |                                         |                                             |
| Наименование организации               |                                         |                                             |
| огрн:                                  | ИНН:                                    | knn:                                        |
| XXXXXXXXXXXXXXXXXXXXXXXXXXXXXXXXXXXXXX | X00000000X                              | XXXXXXXXXXXXXXXXXXXXXXXXXXXXXXXXXXXXXX      |
| Юридический адрес:                     |                                         |                                             |
| Юридический адрес                      |                                         |                                             |
| Руководитель организации:              |                                         |                                             |
| Фамилия:                               | UM8:                                    | Отчество (при наличии):                     |
| Фамилия                                | Имя                                     | Отчество (при наличии)                      |
| Основной адрес электронной почты:      | Дополнительный адрес электронной почты: | Телефонный номер:                           |
| smirnova_2003@rambler.ru               | Адрес электронной почты                 | Телефонный номер                            |
|                                        |                                         | Согласен(а) с условиями работы сервиса      |
|                                        | ПРИН                                    | ИТЬ УСЛОВИЯ И СОХРАНИТЬ ПРОФИЛЬ ЗАСТРОЙЩИКА |

Рисунок 3

После ввода данных о заказчике необходимо подтвердить согласие с условиями работы сервиса.

Личный кабинет Заказчика создан.

### Создание проекта.

Для создания проекта в разделе «ПРОЕКТЫ» необходимо нажать на кнопку [ДОБАВИТЬ ПРОЕКТ].

Указать «Наименование объекта строительства» и нажать на кнопку [СОЗДАТЬ ПРОЕКТ] (рисунок 4).

| <b>ГЛАВГОСЭКСПЕРТИЗА</b><br>РОССИИ                                                                              | 🗖 ПРОЕКТЫ 🗉 ОТЧЕТ 🕂 ЗАКАЗЧИК 🕞 ВЫХОД  |
|----------------------------------------------------------------------------------------------------|---------------------------------------|
| <ul> <li>Э добавить проект</li> </ul>                                                                           | Сведения о проекте:                   |
| Найти проект в списке                                                                                           | Наименование объекта строительства: • |
| Строительство административного здания по адресу: г. Яхонты, ул. Октабрьская<br>Строительство газовой котельной |                                       |
| < Hasag 1 Далее >                                                                                               |                                       |

Рисунок 4

Внести сведения об объекте капитального строительства (рисунок 5):

- ✓ Вид строительства;
- ✓ Код объекта по классификатору КОСФН (функциональное назначение объекта);
- ✓ Наименование показателя мощности, единица измерения;
- ✓ Значение показателя мощности;

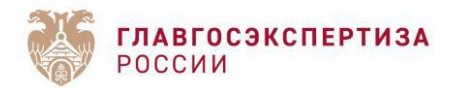

- ✓ Планируемая дата начала строительства;
- ✓ Продолжительность строительства;
- ✓ Предельная стоимость строительства;
- ✓ Источник финансирования выбирается из выпадающего списка, источников может быть несколько.

Далее необходимо загрузить:

- ✓ ЗАДАНИЕ НА ПРОЕКТИРОВАНИЕ ОБЪЕКТА СТРОИТЕЛЬСТВА;
- ✓ ДОКУМЕНТ, ПОДТВЕРЖДАЮЩИЙ ПРЕДЕЛЬНУЮ СТОИМОСТЬ СТРОИТЕЛЬСТВА ОБЪЕКТА.

После загрузки необходимых документов нажать на кнопку [СОХРАНИТЬ ПРОЕКТ] (рисунок 5).

| Отсутствует                                                         |                                             |  |  |  |  |
|---------------------------------------------------------------------|---------------------------------------------|--|--|--|--|
| ДОКУМЕНТ, ПОДТВЕРЖДАЮЩИЙ ПРЕДЕЛЬНУЮ СТОИМОСТЬ СТРОИТЕЛЬСТВА ОБЪЕКТА |                                             |  |  |  |  |
| Отсутствует                                                         |                                             |  |  |  |  |
| ЗАДАНИЕ НА ПРОЕКТИРОВАНИЕ ОБЪЕКТА СТРОИТЕЛЬСТВА *                   | + загрузи                                   |  |  |  |  |
| :≡ источники Φ                                                      | ИНАНСИРОВАНИЯ                               |  |  |  |  |
| істочники финансирования: *                                         |                                             |  |  |  |  |
| редельная стоимость строительства с НДС, тыс. руб.:                 |                                             |  |  |  |  |
| дд.мм.нн                                                            | 0                                           |  |  |  |  |
| Іланируемая дата начала строительства: *                            | Продолжительность строительства, месяцев: * |  |  |  |  |
| Мощность, измерение                                                 | 0.000                                       |  |  |  |  |
| аименование показателя мощности, единица измерения: *               | Значение показателя мощности: *             |  |  |  |  |
| Не выбрано 💠                                                        | XXXXXXXXXXX                                 |  |  |  |  |
| ид строительства: *                                                 | Код объекта по классификатору КОСФН: *      |  |  |  |  |
| 2123                                                                |                                             |  |  |  |  |
| 2422                                                                |                                             |  |  |  |  |

Рисунок 5

Сведения о проекте можно скорректировать, если услуга по проекту не находится на рассмотрении для получения ключа-идентификатора.

## Создание услуги

Для создания услуги в разделе «ПРОЕКТЫ» необходимо выбрать Проект и нажать на кнопку [ДОБАВИТЬ УСЛУГУ] (рисунок 6).

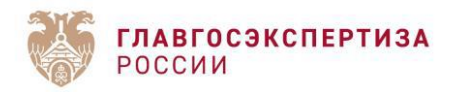

| <b>ГЛАВГОСЭКСПЕРТИЗА</b><br>РОССИИ                                                                |                                                                        | 🖻 ПРОЕКТЫ 🗏 ОТЧЕТ 📯 ЗАКАЗЧИК 🕞 ВЫХОД        |  |  |  |
|---------------------------------------------------------------------------------------------------|------------------------------------------------------------------------|---------------------------------------------|--|--|--|
| 🕀 ДОБАВИТЬ ПРОЕКТ                                                                                 | Сведения о проекте:                                                    |                                             |  |  |  |
| Найти проект в списке                                                                             | Наименование объекта строительства: *                                  |                                             |  |  |  |
| Строительство административного здания по адресу: г. Яхонты, ул. Октябрьская<br>+ добавить услугу | Строительство административного здания по адресу: г. Яхонты, ул. Октяб | рьская                                      |  |  |  |
| Строительство административного здания по адресу: г. Яхонты, ул. Октябрьская                      | Вид строительства: *                                                   | Код объекта по классификатору КОСФН: *      |  |  |  |
| Строительство газовой котельной                                                                   | Строительство                                                          | 05.04.099.01                                |  |  |  |
| ( Harry A. Barry )                                                                                | Наименование показателя мощности, единица измерения: *                 | Значение показателя мощности: *             |  |  |  |
| < назад 1 Далее >                                                                                 | Площадь                                                                | 1250                                        |  |  |  |
|                                                                                                   | Планируемая дата начала строительства: *                               | Продолжительность строительства, месяцев: * |  |  |  |
|                                                                                                   | 27.11.2025                                                             | 18                                          |  |  |  |
|                                                                                                   | Предельная стоимость строительства с НДС, тыс. руб.: *                 |                                             |  |  |  |
|                                                                                                   | 4892308.460                                                            |                                             |  |  |  |
|                                                                                                   | Источники финансирования: *                                            |                                             |  |  |  |
|                                                                                                   | СРЕДСТВА БЮДЖЕТА СУБЪЕКТА РОССИЙСКОЙ ФЕДЕРАЦИИ                         |                                             |  |  |  |
|                                                                                                   | ЗАДАНИЕ НА ПРОЕКТИРОВАНИЕ ОБЪЕКТА СТРОИТЕЛЬСТВА *                      |                                             |  |  |  |
|                                                                                                   | 📙 Задание на проектирование (1).pdf                                    | Ŵ                                           |  |  |  |
|                                                                                                   | документ, подтверждающий предельную стоимость строительства обт        | ьекта * + загрузить                         |  |  |  |
|                                                                                                   | 🕗 Письмо о финансировании.pdf                                          | Ū                                           |  |  |  |
|                                                                                                   | 🗸 СОХРАНИТЬ ПРОЕКТ                                                     | 🗎 УДАЛИТЬ ПРОЕКТ                            |  |  |  |

Рисунок б

В новом окне из выпадающего списка выбрать **«Вид услуги государственной экспертизы»** (рисунок 7).

| <b>ГЛАВГОСЭКСПЕРТИЗА</b><br>РОССИИ                                                                | 🗖 проекты 🗟 отчет 🙏 заказчик 🕞 выход                                                                                                    |  |  |
|---------------------------------------------------------------------------------------------------|----------------------------------------------------------------------------------------------------|--|--|
| 💮 добавить проект                                                                                 | Сведения о проекте:                                                                                                    |  |  |
| Найти проект в списке                                                                             | Строительство административного здания по адресу: г. Яхонты, ул. Октябрьская +                                                                                                    |  |  |
| Строительство административного здания по адресу: г. Яхонты, ул. Октябрыская<br>+ добавить услугу | Сведения об услуге:                                                                                                    |  |  |
| Строительство административного здания по адресу: г. Яхонты, ул. Октябрьская                      | Вид услуги государственной экспертизы: *                                                                                                    |  |  |
| Строительство газовой котельной                                                                   | 🗮 выберите услугу государственной экспертизы                                                                                                    |  |  |
| < Hasag 1 Danee >                                                                                 | Государственная экспертиза результатов инженерных изысканий     Государственной экспертизы произнатов инженерных изысканий     Государственной экспертизы произнатов инженерных изысканий     |  |  |
|                                                                                                   | Создарственная экспертиза проектной документации после проведения государственной экспертизы результатов инженерных изысканий,<br>включая проверку достоверноги определения сметной стоимости |  |  |
|                                                                                                   | О Государственная экспертиза в части проверки достоверности определения сметной стоимости                                                                                                    |  |  |
|                                                                                                   | О Государственная экспертиза проектной документации и результатов инженерных изысканий                                                                                                    |  |  |
|                                                                                                   | Осударственная экспертиза проектной документации и результатов инженерных изысканий, включая проверку достоверности определения<br>сметной стоимости                                          |  |  |
|                                                                                                   |                                                                                                    |  |  |

Рисунок 7

Указать «Планируемую дату завершения экспертизы».

Отметить чекбокс «Согласен(а) с условиями использования персональных данных». Нажать на кнопку [СОЗДАТЬ УСЛУГУ] (рисунок 8).

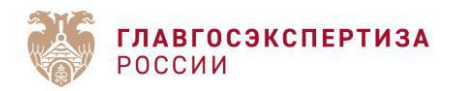

| <b>ГЛАВГОСЭКСПЕРТИЗА</b><br>РОССИИ                                                                |                                           | 🗖 ПРОЕКТЫ 🗐 ОТЧЕТ 🕂 ЗАКАЗЧИК 🕞 ВЫХОД                                              |
|---------------------------------------------------------------------------------------------------|-------------------------------------------|-----------------------------------------------------------------------------------|
| Добавить проект                                                                                   | Сведения о проекте:                       |                                                                                   |
| Найти проект в списке                                                                             | Строительство административного здани     | ия по адресу: г. Яхонты, ул. Октябрьская +                                        |
| Строительство административного здания по адресу: г. Яхонты, ул. Октябрыская<br>+ добавить услугу | Сведения об услуге:                       |                                                                                   |
| Строительство административного здания по адресу: г. Яхонты, ул. Октябрьская                      | Вид услуги государственной экспертизы: *  |                                                                                   |
| Строительство газовой котельной                                                                   | ГОСУДАРСТВЕННАЯ ЭКСПЕРТИЗА ПРОЕКТНОЙ ДОКУ | МЕНТАЦИИ И РЕЗУЛЬТАТОВ ИНЖЕНЕРНЫХ ИЗЫСКАНИЙ, ВКЛЮЧАЯ ПРОВЕРКУ ДОСТОВЕРНОСТИ ОПРЕД |
| < Назад 1 Далее >                                                                                 | Планируемая дата начала экспертизы:       | Планируемая дата завершения экспертизы: *                                         |
|                                                                                                   | 16.04.2025                                | 20.07.2025 <                                                                      |
|                                                                                                   | Фактическая дата начала экспертизы:       | Фактическая дата завершения экспертизы:                                           |
|                                                                                                   | Отсутствует                               | Отсутствует                                                                       |
|                                                                                                   |                                           | Согласен(а) с условиями использования персональных данных                         |
|                                                                                                   | √ создать услуту                          | <u> </u>                                                                          |

Рисунок 8

В новом окне необходимо заполнить сведения о:

- ✓ Представителях заказчика для взаимодействия с экспертной организацией;
- ✓ Лице, уполномоченном подавать заявление в экспертную организацию;
- ✓ Лице, уполномоченном на заключение/исполнение/изменение/расторжение договора с экспертной организацией.

Обязательно необходимо загрузить доверенность на заявителя и доверенность на подписанта договора.

После заполнения всех сведений нажать на кнопку [СОХРАНИТЬ УСЛУГУ] и [ОТПРАВИТЬ НА РАССМОТРЕНИЕ]. При необходимости можно также [УДАЛИТЬ УСЛУГУ] (рисунок 9).

| Э добавить проект                                                                                                    |                         | - | Представители заказчика для в                                                                          | заимодействия с экспертной орган                                                                                   | ізацией: 🕀                                                                                                    |
|----------------------------------------------------------------------------------------------------|-------------------------|---|----------------------------------------------------------------------------------------------------|----------------------------------------------------------------------------------------------------|----------------------------------------------------------------------------------------------------|
| Найти проект в списке                                                                                                    |                         |   | Фамилия: *                                                                                             | Имя: *                                                                                                    | Отчество:                                                                                                    |
| Строительство административного здания по адресу: г. Яхонты, ул. Октябрьо                                                 | ская                    |   |                                                                                                    |                                                                                                    |                                                                                                    |
| 142 Государственная экспертиза проектной документации и результатов<br>инженерных изыкно-их ключая проверку достоверности | Подтверждение<br>данных | 3 | Электронная почта: *                                                                                   | Телефонный номер: *                                                                                                | Должность: *                                                                                                    |
| определения сметной стоймости<br>+ добавить услугу                                                                        | заказчиком              |   |                                                                                                    |                                                                                                    | Ĩ                                                                                                    |
| Строительство административного здания по адресу: г. Яхонты, ул. Октябры                                                  | ская                    | - | Лицо, уполномоченное подава                                                                            | ть заявление в экспертную организ                                                                                  | ацию:                                                                                                    |
| Строительство газовой котельной                                                                                           |                         |   | Фамилия: *                                                                                             | Имя: *                                                                                                    | Отчество:                                                                                                    |
| < Назад 1 Далее >                                                                                                    |                         |   |                                                                                                    |                                                                                                    |                                                                                                    |
|                                                                                                    |                         |   | Электронная почта: *                                                                                   | Телефонный номер: *                                                                                                | Должность:                                                                                                    |
|                                                                                                    |                         |   |                                                                                                    |                                                                                                    |                                                                                                    |
|                                                                                                    |                         | - | мчд дожна быть подготов<br>доверенность: •<br>Лицо, уполномоченное на закл                             | лена по единой форме юз.<br>почение/исполнение/изменение/ра                                                        | + загрузить сторжение договора с экспертной организацией:                                                                        |
|                                                                                                    |                         |   | Фамилия: *                                                                                             | Имя: *                                                                                                    | Отчество:                                                                                                    |
|                                                                                                    |                         |   |                                                                                                    |                                                                                                    |                                                                                                    |
|                                                                                                    |                         |   | Электронная почта: *                                                                                   | Телефонный номер: *                                                                                                | Должность:                                                                                                    |
|                                                                                                    |                         |   |                                                                                                    |                                                                                                    |                                                                                                    |
|                                                                                                    |                         |   | Уведомляем, что в соответствии с<br>УКЭП физического лица в целях па<br>МЧД). МЧД должна быть подготов | федеральным законом от 06.04.2011 № 63-⊄<br>одтверждения полномочий заявителя, необх<br>злена по единой форме 003. | $3{\rm sOG}$ электронной подписи», в случае подписания заявления $\times$ одимо представить машиночитаемую доверенность (далее - |
|                                                                                                    |                         |   | ДОВЕРЕННОСТЬ: *                                                                                        | $\wedge$                                                                                                    | ——————————————————————————————————————                                                                                           |
|                                                                                                    |                         |   | ✓ ОТПРАВИТЬ НА РАССМОТРЕН                                                                              | ие 🕒 сохранить ус                                                                                                  | лугу 🛅 удалить услугу                                                                                                    |

Рисунок 9

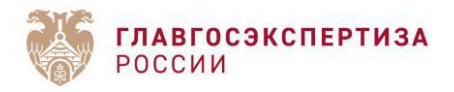

После того как услуга создана, ей присваивается индивидуальный номер, который можно использовать для идентификации проекта и услуги (рисунок 10).

|                                          | ГЛАВГОСЭКСПЕРТИЗА<br>РОССИИ                                                                                                    |                                                                                             |   |
|------------------------------------------|----------------------------------------------------------------------------------------------------|---------------------------------------------------------------------------------------------|---|
|                                          | (+) ДОБАВИТЬ ПРОЕКТ                                                                                                    |                                                                                             |   |
| Hai                                      | іти проект в списке…                                                                                                    |                                                                                             |   |
| 2123                                     | 3                                                                                                    |                                                                                             |   |
| Стро                                     | рительство административного здания по адресу: г. Яхонты, ул. Октябрьск                                                                                                    | сая                                                                                         |   |
| C                                        | онтольство элиминистративного элания по элеоди с Фуонти ил Октабен си                                                                                                    |                                                                                             |   |
| Стро                                     | <del>лительство админи</del> стративного здания по адресу. т. яхонты, ул. Октяорьск                                                                                                    | ая                                                                                          |   |
| Стро                                     | оительство административного здания по адресу. т. яхонты, ул. Октяорьск<br>рительство газовой котельной                                                                                                    | ая                                                                                          |   |
| Стро<br>Стро<br><u>124</u>               | оительство административного здания по адресу. т. яхонты, ул. Октяорьск<br>оительство газовой котельной<br>Государственная экспертиза проектной документации после<br>проведения государственной экспертизы результатов инженерных<br>изысканий, включая проверку достоверности определения сметной<br>стоимости                                                                                                    | сая<br>Подтверждение<br>данных<br>заказчиком                                                | £ |
| Стро<br>Стро<br><u>124</u><br><u>123</u> | оительство административного здания по адресу. т. яхонты, ул. Октяорьск<br>оительство газовой котельной<br>Государственная экспертиза проектной документации после<br>проведения государственной экспертизы результатов инженерных<br>изысканий, включая проверку достоверности определения сметной<br>стоимости<br>Государственная экспертиза проектной документации и результатов<br>инженерных изысканий, включая проверку достоверности<br>определения сметной стоимости | ая<br>Подтверждение<br>данных<br>заказчиком<br>Представление<br>документов на<br>экспертизу | £ |

Рисунок 10

Вернуться к редактированию проекта и/или услуги можно, если статус услуги - «черновик».

### Проверка данных и документов

Специалист Учреждения выполняет проверку представленных сведений. При наличии недостатков, выявленных в результате проверки, на основной электронный адрес, указанный при создании личного кабинета, поступает уведомление об изменении статуса услуги. В разделе «ПРОЕКТЫ» в списке «Услуги, требующие доработки» отображается услуга, к которой выданы замечания (рисунок 11).

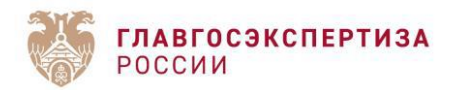

| ГЛАВГОСЭКСПЕРТИЗА<br>РОССИИ                                                                                     |                                                                                                    | казчик 🕞 выхо                  |
|----------------------------------------------------------------------------------------------------|----------------------------------------------------------------------------------------------------|--------------------------------|
| Добавить проект                                                                                                 | 🕼 «Личный кабинет заказчика» — новые инструменты управления проектами!                                                                                                    | +                              |
| Найти проект в списке                                                                                           |                                                                                                    |                                |
| Строительство административного здания по адресу: г. Яхонты, ул. Октябрьская                                    | Высокий риск                                                                                                    | +                              |
| Строительство административного здания по адресу: г. Яхонты, ул. Октябрьская<br>Строительство газовой котельной | Средний риск                                                                                                    | +                              |
| < Назад 1 Далее >                                                                                               | Низкий риск                                                                                                    | +                              |
|                                                                                                    | Услуги на рассмотрении                                                                                                    | +                              |
|                                                                                                    | Услуги, требующие доработки                                                                                                    | -                              |
|                                                                                                    | 137         Строительство административного здания по адресу: г. Яхонты, ул.         Государственная экспертиза проектной документ.           Октябрьская         инженерных изысканий, включая проверку досто определения сметной стоимости | ации и результатов<br>верности |
|                                                                                                    | Услуги с выданными ключами                                                                                                    | +                              |

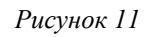

Для просмотра списка замечаний необходимо в разделе «ПРОЕКТЫ» выбрать необходимый проект и зайти в услугу со статусом «ПОДТВЕРЖДЕНИЕ ДАННЫХ ЗАКАЗЧИКОМ – ТРЕБУЕТ ДОРАБОТКИ». Список замечаний и данные специалиста, который их выдал, отображаются в верхней части экрана и выделяются заливкой красного цвета (рисунок 12).

| Каранананананананананананананананананана                                                                                                    |                                                                 | —— 🗖 проекты 🖻 отчет 🕂 заказчик 🕒 выход                       |
|----------------------------------------------------------------------------------------------------|-----------------------------------------------------------------|---------------------------------------------------------------|
| Э добавить проект                                                                                                    | Уточнить предсталенный документ, подтверждающий полномочия заяв | ителя. Ошибка открытия файла.                                 |
| Строительство административного здания по адресу: г. Яхонты, ул. Октябрьская                                                                                                    | Телефон: 8 800 775 95 95 доб.                                   |                                                               |
| Строительство административного здания по адресу: г. Яхонты, ул. Октябрьская                                                                                                    | Кобозева Кристина Павловна 24.02.2025 14:25                     |                                                               |
| Строительство административного здания по адресу: г. Яхонты, ул. Октябрьская                                                                                                    | Телефон: 8 800 775 95 95 доб.                                   |                                                               |
| 137         Государственная экспертиза проектной документации и результатов         Подтверждение           инженерных изысканий, включая проверку достоверности         данных         Данных | Сведения о проекте:                                             |                                                               |
| определения сметной стоймости заказчиком<br>+ добавить услуту                                                                                                    | Строительство административного здания по адресу: г. Ях         | конты, ул. Октябрьская +                                      |
| < Назад 1 Далее >                                                                                                    | Сведения об услуге:                                             |                                                               |
|                                                                                                    | Статус:                                                         |                                                               |
|                                                                                                    | ПОДТВЕРЖДЕНИЕ ДАННЫХ ЗА                                         | казчиком - Гребует доработки                                  |
|                                                                                                    | Ключ:                                                           | Риск                                                          |
|                                                                                                    | ОТСУТСТВУЕТ                                                     | ВЫСОКИЙ                                                       |
|                                                                                                    | Вид услуги государственной экспертизы: *                        |                                                               |
|                                                                                                    | ГОСУДАРСТВЕННАЯ ЭКСПЕРТИЗА ПРОЕКТНОЙ ДОКУМЕНТАЦИИ И РЕЗУЛЬТА    | ТОВ ИНЖЕНЕРНЫХ ИЗЫСКАНИЙ, ВКЛЮЧАЯ ПРОВЕРКУ ДОСТОВЕРНОСТИ ОПРЕ |
|                                                                                                    | Назначенный главный эксперт проекта:                            |                                                               |
|                                                                                                    | Не назначен                                                     |                                                               |
|                                                                                                    | Планируемая дата начала экспертизы:                             | Планируемая дата завершения экспертизы: *                     |
|                                                                                                    | 27.02.2025                                                      | 30.05.2025                                                    |
|                                                                                                    | Фактическая дата начала экспертизы:                             | Фактическая дата завершения экспертизы:                       |
|                                                                                                    | Отсутствует                                                     | Отсутствует                                                   |
|                                                                                                    |                                                                 | Согласен(а) с условиями использования персональных данных     |

Рисунок 12

Если в ходе проверки выявлены недостатки, то их необходимо устранить и отправить на повторную проверку. По итогам успешной поверки будет выдан ключ (рисунок 13)

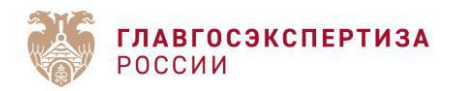

| КЛАВГОСЭКСПЕРТИЗА<br>РОССИИ                                                                                                    |                                                                                          | 🗕 ПРОЕКТЫ 🕅 ОТЧЕТ 🔍 ЗАКАЗЧИК 🕞 ВЫХОД                                          |
|----------------------------------------------------------------------------------------------------|------------------------------------------------------------------------------------------|-------------------------------------------------------------------------------|
| Добавить проект                                                                                                    | Сведения о проекте:                                                                      |                                                                               |
| Найти проект в списке                                                                                                    | Строительство административного здания г                                                 | ю адресу: г. Яхонты, ул. Октябрьская +                                        |
| Строительство административного здания по адресу: г. Яхонты, ул. Октябрьская<br>142 Голиарственная экспертика проектиой кондентации и рекликатов. Полтвелу ание | Сведения об услуге:                                                                      |                                                                               |
| инженерных изысканий, включая проверку достоверности данных<br>определения сметной стоимости заказчиком                                                         | Статус:                                                                                  | КДЕНИЕ ДАННЫХ ЗАКАЗЧИКОМ - КЛЮЧ ВЫДАН                                         |
| + добавить услугу                                                                                                    | Ключ:                                                                                    | Риск                                                                          |
| Строительство административного здания по адресу: г. Яхонты, ул. Октябрьская                                                                                    | 1B2E17046172F760E14637AEBEC301                                                           | 87 низкий                                                                     |
| строительство газовой котельной<br>< Назад 1 Далее >                                                                                                    | Вид услуги государственной экспертизы: *<br>ГОСУДАРСТВЕННАЯ ЭКСПЕРТИЗА ПРОЕКТНОЙ ДОКУМЕН | ТАЦИИ И РЕЗУЛЬТАТОВ ИНЖЕНЕРНЫХ ИЗЫСКАНИЙ, ВКЛЮЧАЯ ПРОВЕРКУ ДОСТОВЕРНОСТИ ОПРЕ |
|                                                                                                    | Назначенный главный эксперт проекта:                                                     |                                                                               |
|                                                                                                    | Не назначен                                                                              |                                                                               |
|                                                                                                    | Планируемая дата начала экспертизы:                                                      | Планируемая дата завершения экспертизы: *                                     |
|                                                                                                    | 16.04.2025                                                                               | 20.07.2025                                                                    |
|                                                                                                    | Фактическая дата начала экспертизы:                                                      | Фактическая дата завершения экспертизы:                                       |
|                                                                                                    | Отсутствует                                                                              | Отсутствует                                                                   |
|                                                                                                    |                                                                                          | ✓ Согласен(а) с условиями использования персональных данных                   |

Рисунок 13

#### Проверка завершена успешно, ключ выдан.

## АИС «Экспертиза», ввод ключа

Информация в ключе является исходной для заполнения заявления на государственную экспертизу в АИС «Экспертиза» (https://uslugi.gge.ru/).

Ключ услуги необходимо указать при заполнении заявления в АИС «Экспертиза».

Если данные по проекту меняются, то необходимо получить новый ключ услуги.

Этап заполнения заявления на государственную экспертизу. При заполнении заявления необходимо ввести ключ-идентификатор объекта капитального строительства, полученный в «Личном кабинете заказчика» (рисунок 14)

| ключ-идентификатор окс в лк застройщика         | СВЕДЕНИЯ О ПРОЕКТЕ И ЦЕЛИ<br>ОБРАЩЕНИЯ                               |  |  |
|-------------------------------------------------|----------------------------------------------------------------------|--|--|
| Ключнидентификатор:                             | ОБЪЕКТ                                                               |  |  |
| XXXX-XXXX-XXXX-XXXX-XXXX-XXXX-XXXX-XXXX         | <ul> <li>Общие сведения об объекте</li> </ul>                        |  |  |
| Проверить                                       | — Почтовый (строительный) адрес                                      |  |  |
|                                                 | <ul> <li>Сведения о земельном участке</li> </ul>                     |  |  |
| ТЕХНИКО-ЭКОНОМИЧЕСКИЕ ПОКАЗАТЕЛИ *              | <ul> <li>Ключ-идентификатор ОКС в ЛК</li> <li>Застройщика</li> </ul> |  |  |
| Внести произвольное функциональное назначение   | <ul> <li>Технико-экономические показатели</li> </ul>                 |  |  |
| Функциональное назначение объекта по КОСФН: * 👔 |                                                                      |  |  |
| 01.01.099.099 Прочие объекты 🗴 🗸                | - OOTK                                                               |  |  |
|                                                 | СВЕДЕНИЯ О ЗАЯВИТЕЛЕ 🗸                                               |  |  |
| Выберите технико-экономические показатели 🗸     | застройщик (заказчик по<br>договору)                                 |  |  |

#### Рисунок 14

В случае, если один из параметров проекта при заполнении заявления будет отличным от данных о проекте в «Личном кабинете заказчика», то в АИС «Экспертиза» появится уведомление о несовпадении данных, система не позволит перейти к загрузке документов.

Следует откорректировать представленные сведения или получить новый ключ услуги. Если при заполнении заявления в АИС «Экспертиза» введен ключ (ключ-идентификатор ОКС), то в «Личном кабинете заказчика» обновится статус на «ключ использован».

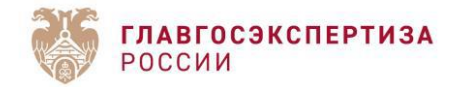

## Внесение изменений в данные о проекте

Редактирование данных в случае, если ключ услуги выдан возможно через изменение услуги, т.е. перевод услуги в черновик. Для этого необходимо нажать на услугу к проекту, где ключ выдан, далее - «исправить услугу» (рисунок 15).

| 🗸 ИСПРАВИТЬ УСЛУГУ | 📶 УДАЛИТЬ УСЛУГУ |
|--------------------|------------------|
|                    |                  |

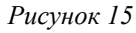

Появится предупреждение о том, что ключ будет удален, нажать «продолжить» (рисунок 16), внести необходимые правки и направить на рассмотрение для получения нового ключа.

| исправление переведе | гуслугу в статус черновика, клю | ч услуги будет уда |
|----------------------|---------------------------------|--------------------|
| Продолжить?          |                                 |                    |
|                      |                                 |                    |
|                      |                                 |                    |
|                      | ОТМЕНА                          | продолжить         |
|                      |                                 |                    |

Рисунок 16

В случае, если услуга по проекту находится **на рассмотрении**, то скорректировать данные о проекте невозможно. Необходимо получить перечень недостатков по ранее направленным сведениям или если недостатков не будет, то получить ключ. После этого скорректировать сведения о проекте и получить ключ (новый ключ).